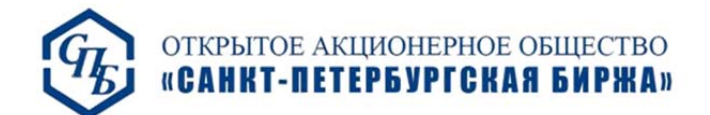

# Файловый шлюз Репозитария Санкт-Петербургской биржи

Версия 3.0

5 декабря 2013 г.

## Оглавление

| 1. Основная функциональность файлового шлюза |
|----------------------------------------------|
| 2. Системные требования                      |
| 3. Установка программного обеспечения        |
| 4. Настройка программного обеспечения3       |
| 4.1. Главная4                                |
| 4.1.1. Сертификат электронной подписи4       |
| 4.1.2. Другие настройки4                     |
| 4.1.3. Конфигурация4                         |
| 4.1.4. Действия4                             |
| 4.2. Настройки соединения5                   |
| 4.2.1. Настройки прокси-сервера5             |
| 4.3. Настройки каталогов6                    |
| 4.4. Автоматические запросы6                 |
| 5. Принципы работы приложения7               |
| 5.1. Типы отправляемых сообщений7            |
| Приложение 19                                |

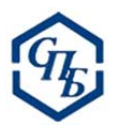

# 1. Основная функциональность файлового шлюза

Файловый шлюз репозитария ОАО «Санкт-Петербургская биржа» используется для обмена сообщениями с репозитарием. Приложение взаимодействует с сервером репозитария посредством Web-сервиса

# 2. Системные требования

Для корректной работы программного обеспечения необходимо:

- компьютер с тактовой частотой не ниже 1 ГГц, 256 Мб RAM, 10 Мб HDD;
- операционная система Windows XP, Vista или 7;
- Microsoft .NET Framework 4.0;
- установленное программное обеспечение криптографии, поддерживающее ГОСТ-алгоритмы подписи (протестировано с CryproPro CSP3.6);
- установленный сертификат пользователя системы, с использованием которого будет осуществляться взаимодействие с репозитарием;
- сетевые разрешения, позволяющие доступ к указанному адресу Web-сервиса;
- права администратора.

## 3. Установка программного обеспечения

Программное обеспечение не требует установки. Необходимо распаковать архив, содержащий программное обеспечение в выбранную директорию и запустить файл RepoFileClient.exe (обратите внимание, не RepoFileClient.exe.xml).

# 4. Настройка программного обеспечения

Запуск программы необходимо осуществлять с правами администратора. Для начала работы необходимо корректно установить необходимые параметры при помощи элементов управления. После проверки работоспособности параметров рекомендуется сохранить конфигурацию во избежание в будущем повторного ввода параметров.

В главном окне программы доступно четыре вкладки:

- Главная содержит основные элементы управления приложением.
- Настройки соединения управление настройками соединения с репозитарием.
- Настройки каталогов настройки папок и файлов, с которыми взаимодействует приложение.
- Автоматические запросы настройки автоматических запросов.

Внизу каждой вкладки отображается журнал действий пользователя.

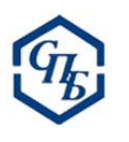

## 4.1. Главная

| Главная                                        | Настройки соединения                                                                            | Настройки каталогов                                                                                                    | Автоматические запросы                                                              |                                       |
|------------------------------------------------|-------------------------------------------------------------------------------------------------|----------------------------------------------------------------------------------------------------|-------------------------------------------------------------------------------------|---------------------------------------|
| Серийны<br>3DC768<br>Э Серт<br>Серт<br>Язык (а | ий номер сертификата:<br>630000000001F<br>ификат пользователя<br>ификат компьютера<br>anguage): | <ul> <li>Использовать см</li> <li>Регистрировать с</li> <li>Показывать соде</li> <li>Перемещать неусотравленных</li> </ul> | нену дат<br>сервис обратного вызова<br>ержимое перед отправкой<br>спешные в каталог | Ручная обработка                      |
| Русский                                        | •                                                                                               | Сохранить ко                                                                                                    | нфигурацию                                                                          | Запуск автоматической<br>обработки    |
| н                                              | айти сертификат                                                                                 | Загрузить ко                                                                                                    | нфигурацию                                                                          | Остановка автоматической<br>обработки |
| 013-09-10                                      | 6 15:02:53.899 Конфигурац                                                                       | ия загружена успешно.                                                                                                    |                                                                                     |                                       |
|                                                | _                                                                                               |                                                                                                    |                                                                                     |                                       |

Интерфейс файлового шлюза доступен на двух языках – русском и английском. Для смены языка выберите другой язык в выпадающем списке **Язык (language)**.

#### 4.1.1. Сертификат электронной подписи

Приложение отправляет и получает сообщения посредством Web-сервиса, для использования которого необходим сертификат электронной подписи. Для подключения сертификата следует выбрать **Сертификат пользователя** или **Сертификат компьютера** (от этого зависит, в каком хранилище будет осуществляться поиск сертификата) и нажать на кнопку **Найти сертификат**. После того как вы выберете один из найденных сертификатов, будет автоматически заполнено поле **Серийный номер сертификат**а.

#### 4.1.2. Другие настройки

При установленном флаге **Использовать смену дат** входящие сообщения из репозитария будут помещены в подкаталог с уникальным именем (в формате уууу-MM-dd) каталога входящих сообщений. Обработанные сообщения будут перемещаться в подкаталог вышеуказанного формата каталога отправленных сообщений.

Флажок **Регистрировать сервис обратного вызова** указывает, регистрировать ли сервис обратного вызова перед началом обработки.

Если отмечен флажок **Показывать содержимое перед отправкой**, пользователь будет иметь возможность просмотреть содержимое сообщения перед его отправкой.

Флажок **Перемещать отмененные в каталог отправленных** указывает, следует ли перемещать файлы, которые пользователь во время просмотра содержимого не допустил к отправке, в каталог отправленных сообщений для исключения их дальнейшей обработки. Используется только при предварительном просмотре содержимого.

#### 4.1.3. Конфигурация

Конфигурация файлового шлюза включает в себя все настройки и параметры, установленные на этой и других вкладках. Вы можете сохранить конфигурацию для того, чтобы загрузить ее при последующем запуске.

#### 4.1.4. Действия

Кнопка Ручная обработка запускает однократную обработку файлов, предназначенных для отправки.

Кнопка Запуск автоматической обработки инициализирует автоматическое взаимодействие с репозитарием путем опроса каталога отправки с интервалом, установленным во вкладке Настройки каталогов. Кнопка Остановка автоматической обработки прерывает процесс автоматической обработки.

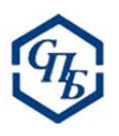

## 4.2. Настройки соединения

| Тароль для прокси-сере                      | epa:                                                                      | 1.12                                                                         |  |
|---------------------------------------------|---------------------------------------------------------------------------|------------------------------------------------------------------------------|--|
|                                             |                                                                           | Использовать прокси-сервер                                                   |  |
| Адрес прокси-сервера: Использовать системны |                                                                           | Использовать системные                                                       |  |
| Торт прокси-сервера:                        | ервера:                                                                   |                                                                              |  |
| 128                                         | (A)<br>(V)                                                                |                                                                              |  |
| загружена успешно.                          |                                                                           |                                                                              |  |
| загружена успешно.                          |                                                                           |                                                                              |  |
|                                             | арес прокси-сервера:<br>Торт прокси-сервера:<br>128<br>загружена успешно. | идрес прокси-сервера:<br>Iopт прокси-сервера:<br>128 т<br>загружена успешно. |  |

Для работы файлового шлюза обязательно должен быть указан **Адрес Web-сервиса репозитария**. Актуальный адрес вы можете узнать в документации к Web-сервису в разделе «О Web-сервисе».

При отправке сообщений вы можете использовать **сервис обратного вызова**, который позволяет без запроса получать обновленный статус сообщения. Для этого вам нужно в соответствующих полях указать ваш IP-адрес и порт.

При снятом флажке **Обход ошибки 417** несколько ускоряется процесс передачи сообщения репозитарию. В этом случае приложение сначала передает только заголовок и затем при положительном ответе сервера транслирует все сообщение. Однако в этом случае может возникать ошибка 417. Если эта ошибка возникает, можно использовать эту опцию, тогда сообщение будет транслироваться на сервер полностью.

#### 4.2.1. Настройки прокси-сервера

При установленном флажке Использовать системные настройки прокси-сервера приложение автоматически применяет настройки, полученные от операционной системы; настройка другого прокси-сервера при этом невозможна.

Для дополнительной настройки прокси-сервера необходимо, во-первых, отменить флажок Использовать системные настройки прокси-сервера. Далее следует выбрать флажок Использовать прокси-сервер, после этого вы можете ввести имя, пароль, адрес, порт и домен прокси-сервера. Рекомендуем вам уточнить актуальные настройки прокси-сервера у системного администратора. В случае дополнительной настройки прокси-сервера приложение может осуществлять попытку предварительной авторизации для ускорения отправки сообщения.

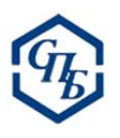

## 4.3. Настройки каталогов

|               |                                                                                  |                                                                                                    |                                                                                                    | C OULDID                                                                                                    |
|---------------|----------------------------------------------------------------------------------|----------------------------------------------------------------------------------------------------|----------------------------------------------------------------------------------------------------|----------------------------------------------------------------------------------------------------|
| их из репози  | тария сообщений:                                                                 |                                                                                                    | _                                                                                                    |                                                                                                    |
| Vin <3aga     |                                                                                  |                                                                                                    | <Задать                                                                                                    |                                                                                                    |
| ленных сооби  | цений:                                                                           |                                                                                                    | _                                                                                                    |                                                                                                    |
| \sent <Зада   |                                                                                  |                                                                                                    | <Задать                                                                                                    |                                                                                                    |
| тария:        |                                                                                  |                                                                                                    |                                                                                                    |                                                                                                    |
|               |                                                                                  |                                                                                                    |                                                                                                    | <Выбрать                                                                                                    |
| екторий (с) к | одировка файлов для отпр                                                         | авки: Кодировка фа                                                                                  | илов ответа:                                                                                                    |                                                                                                    |
| ÷ 1           | vindows-1251                                                                     | ✓ windows-1251                                                                                      | •                                                                                                    |                                                                                                    |
| 53 Конфигура  | ация загружена.                                                                  |                                                                                                    |                                                                                                    |                                                                                                    |
|               |                                                                                  |                                                                                                    |                                                                                                    |                                                                                                    |
|               | их из репози<br>пенных сообц<br>гария:<br>жторий (с) к<br>©<br>У<br>53 Конфигура | их из репозитария сообщений:<br>пенных сообщений:<br>гария:<br>жторий (с) Кодировка Файлов для отпр | их из репозитария сообщений:<br>пенных сообщений:<br>гария:<br>жторий (с) Кодировка файлов для отправки:<br>Кодировка файлов для отправки:<br>Мindows-1251<br>53 Конфигурация загружена. | их из репозитария сообщений:<br>пенных сообщений:<br>гария:<br>жторий (с) Кодировка файлов для отправки: Кодировка файлов ответа:<br>windows-1251 v windows-1251 v<br>53 Конфигурация загружена. |

В этой вкладке вы можете задать размещение директорий входящих, исходящих и отправленных сообщений.

В поле **Сертификат репозитария** необходимо выбрать файл с именем repo\_testcert.cer, находящийся в каталоге дистрибутива приложения.

Кроме того, вы можете настроить кодировку, в которой хранятся файлы сообщений на вашем компьютере. Во время отправки происходит автоматическая перекодировка в необходимый для взаимодействия с репозитарием формат.

В поле **Период опроса директорий** задается период (в секундах) опроса каталога исходящих сообщений при автоматической обработке (см. 4.1.4).

#### 4.4. Автоматические запросы

| Главная   | Настройки соединения      | Настройки каталогов    | Автоматические запросы |                                 |
|-----------|---------------------------|------------------------|------------------------|---------------------------------|
|           | матический запрос текуш   | его статуса после отпр | авки FpML-документов   | Запросить список<br>организаций |
| 2013-09-0 | Э 11:34:37.853 Конфигурац | ия загружена.          |                        |                                 |
|           |                           |                        |                        |                                 |

Данная вкладка позволяет включить **Автоматический запрос текущего статуса после отправки FpML-документов**. При установленном флажке после отправки FpML-документов будет посылаться запрос текущего статуса.

Также вы можете отправить запрос на получение актуального списка организаций.

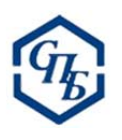

# 5. Принципы работы приложения

После того как сообщения отправлено в репозитарий, ответное сообщение будет записано в каталог входящих сообщений с тем же именем и расширением, что и исходящий файл. При получении последующего ответного сообщения файл будет перезаписан.

Ответом на запрос сообщений за период будет каталог с тем же именем, что и исходящий файл. Внутри вышеуказанного каталога будут файлы с именем, равным индексу соответствующих данных в массиве полученного ответа и расширением xml. После окончания формирования всех файлов в каталог будет записан файл complete.xml, содержащий в себе число элементов массива поступивших сообщений и описание ошибки, в случае ее возникновения.

После обработки сообщения оно перемещается в каталог отправленных сообщений. В случае если в каталоге отправленных сообщений уже содержится такое сообщение, то будет добавлен префикс N\_к имени файла, где N – положительное целое число.

Сообщения, поступающие от сервиса обратного вызова, помещаются в каталог принятых сообщений и именуются как HHmmss\_ff в нотации задания локального времени. Расширение данных файлов cbf.

Ответы на сообщения автоматического запроса текущего статуса помещаются в каталог входящих сообщений и именуются как:

*<имя файла, в ответ на обработку которого был сформирован автозапрос>\_*autorequest.100

## 5.1. Типы отправляемых сообщений

Типизация отправляемых сообщений основана на анализе расширения поступающего файла. Соответствие расширения файла действию приведено в таблице ниже.

| Расширение     | Действие                                                                       |
|----------------|--------------------------------------------------------------------------------|
| 000            | Отправка сообщения с присоединенной подписью. В файле должен содержаться       |
| 000            | правильно сформированный XML-запрос к репозитарию.                             |
| 001            | Отправка запроса справочника организаций. Файл должен быть не пуст, но может   |
| 001            | содержать любую информацию.                                                    |
|                | Отправка запроса GetMessageInfoByID, в качестве второго параметра вызова       |
|                | передается число N, где:                                                       |
| 10N (N – число | 0 — текущий статус сообщения.                                                  |
|                | 1 – PENDING_FORMS_REPORT – уведомление, что документ прошел валидацию          |
|                | и принят системой, но пока не зарегистрирован и не отклонен, так как не прошел |
| от 0 до 4      | сравнение с документом от другого информирующего лица.                         |
| включительно)  | 2 – STATUS_ADVICE – сообщение о статусе.                                       |
|                | 3 – TRADE_DIFFERENCE_REPORT – информация о расхождении в сообщениях от         |
|                | информирующих лиц.                                                             |
|                | 4 – STATEMENT_OF_REJECTED – причина отклонения сообщения.                      |
|                | Файл должен содержать только номер документа, к которому относится запрос.     |
| 200            | Запрос выписки. В файле должен содержаться правильно сформированный XML-       |
| 200            | запрос выписки.                                                                |
| 200            | Запрос статуса документа. Файл должен содержать только номер документа,        |
| 500            | к которому относится запрос.                                                   |

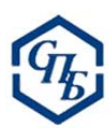

|     | Запрос сообщений от контрагента по типу за период. Файл должен содержать       |
|-----|--------------------------------------------------------------------------------|
|     | в себе следующую строку: параметр1 параметр2 параметр3 параметр4               |
|     | Параметр1 — дата-времени начала периода в формате уууу-MM-dd HH:mm:ss          |
| 500 | Параметр2 – дата-времени окончания периода в формате уууу-MM-dd HH:mm:ss       |
|     | Параметр3 – либо репозитарный код конкретного контрагента, либо ALL – для всех |
|     | Параметр4 — список типов запрашиваемых договоров, разделенный запятой либо     |
|     | пробелом для всех типов договоров. Перечень типов приведен в приложении 1.     |
|     | Запроса на получение текстового представления ошибок. Если запрос типа 100     |
|     | возвращает значение статуса ERROR, то для получения текста ошибки необходимо   |
| 000 | отправить именно этот запрос. Файл запроса содержит в себе числовой            |
| 900 | идентификатор сообщения, по которому необходимо получить текстовое описание    |
|     | ошибки. Важно, в файл следует помещать не идентификатор уведомления            |
|     | о статусе, а идентификатор сообщения.                                          |

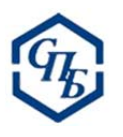

# Приложение 1

Список кодов выбора типа запрашиваемых документов, использующийся при формировании запроса типа 500, приведен в таблице ниже.

| Тип документа                                                                                      | Коды выбора запрашиваемых документов               |
|----------------------------------------------------------------------------------------------------|----------------------------------------------------|
| Тип документа не определен                                                                         | NONE = -1                                          |
| Анкета об исполнении обязательств по                                                               |                                                    |
| зарегистрированным договорам. RF010, RF0101,                                                       | CLEAR_OFF_MARKET = 0                               |
| RS007                                                                                              |                                                    |
| Уведомление о несогласии с параметрами. RF006                                                      | CLT_MA_TRADE_STATUS_ADVICE = 1                     |
| Анкета генерального соглашения. RF002, RF0021, RS007                                               | MA_REG_REQUEST = 2                                 |
| Выписка по договорам, зарегистрированным в интересах клиента. RS006                                | MA_TRADE_STATEMENT = 3                             |
| Запрос на предоставление выписки по<br>договорам, зарегистрированным в интересах<br>клиента. RF007 | MA_TRADE_STATEMENT_REQUEST = 4                     |
| Уведомление о нахождении анкеты в статусе<br>«ожидание». RS012                                     | PENDING_FORMS_REPORT = 5                           |
| Анкета изменения условий договора репо. RF008, RF0081, RS00                                        | REPO_MOD_REQUEST = 6                               |
| Анкета договора репо. RF003, RF0031, RS007                                                         | REPO_REG_REQUEST = 7                               |
| Извещение об отказе в исполнении. RS008                                                            | STATEMENT_OF_REJECTED = 8                          |
| Извещение/уведомление о статусе. RS003, RS004, RS005                                               | STATUS_ADVICE = 9                                  |
| Анкета изменения условий договора валютного свопа. RF009, RF0091, RS007                            | SWAPCURRENCY_MOD_REQUEST = 10                      |
| Анкета договора валютного свопа. RF004, RF0041, RS007                                              | SWAPCURRENCY_REG_REQUEST = 11                      |
| Уведомление о расхождениях в условиях анкет.<br>RS011                                              | TRADE_DIFFERENCE_REPORT = 12                       |
| Квартальный отчет                                                                                  | QUARTERLY_REPORT = 13                              |
| Репозитарный договор                                                                               | RA_REG_REQUEST = 14                                |
| Анкета информирующего лица                                                                         | REPORTER_REG_REQUEST = 15                          |
| Отзыв сообщения                                                                                    | MESSAGE_RETRACTED = 16                             |
| Беспоставочный валютный форвард                                                                    | FORWARDNONDELIVERABLECURRENCY_REG_<br>REQUEST = 17 |
| Поставочный валютный форвард                                                                       | FORWARDCURRENCY_REG_REQUEST = 18                   |
| Валютный опцион                                                                                    | OPTIONCURRENCY_REG_REQUEST = 19                    |
| Бинарный валютный опцион                                                                           | OPTIONDIGITALCURRENCY_REG_REQUEST = 20             |
| Соглашение о будущей процентной ставке                                                             | FRA_REG_REQUEST = 21                               |
| Договор фиксации максимума и минимума                                                              |                                                    |
| процентной ставки (коллар)                                                                         | CAPFLOOR_REG_REQUEST = 22                          |
| Договор процентного свопа                                                                          | SWAP_REG_REQUEST = 23                              |
| Свопцион                                                                                           | SWAPTION_REG_REQUEST = 24                          |
| Форвард на облигацию                                                                               | FORWARDBOND_REG_REQUEST = 25                       |
| Опцион на облигацию                                                                                | OPTIONBOND_REG_REQUEST = 26                        |
| Форвард на акции, корзину акций, индексы, корзину индексов                                         | FORWARDEQUITY_REG_REQUEST = 27                     |

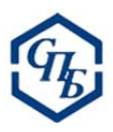

| Опцион на акции, корзину акций, индексы,   | OPTIONEQUITY REG REQUEST = 28            |
|--------------------------------------------|------------------------------------------|
| корзину индексов                           |                                          |
| Спот сделка с акциями                      | TRANSACTIONEQUITY_REG_REQUEST = 29       |
| Спот сделка с облигациями                  | TRANSACTIONBOND_REG_REQUEST = 30         |
| Своп на акции (индексный своп)             | SWAPEQUITY_REG_REQUEST = 31              |
| Товарный форвард                           | FORWARDCOMMODITY_REG_REQUEST = 32        |
| Товарный опцион                            | OPTIONCOMMODITY_REG_REQUEST = 33         |
| Товарный своп                              | SWAPCOMMODITY_REG_REQUEST = 34           |
| Кредитный дефолтный своп                   | SWAPCREDITDEFAULT_REG_REQUEST = 35       |
| Опцион на кредитный дефолтный своп         | OPTIONSWAPCREDITDEFAULT_REG_REQUEST = 36 |
| Запрос на регистрацию иных сделок          | GENERALPRODUCT_REG_REQUEST = 37          |
| Отзыв зарегистрированного договора         | DEAL_RETRACTED = 38                      |
| Прекращение действия документов            | TYPE_DOC_TERMINATION = 39                |
| Статус выполнения обязательств по договору | OBLIGATION_STATUS = 40                   |
| Двухсторонний репозитарный договор         | RA2_REG_REQUEST = 41                     |
| Двухстороння анкета информирующего лица    | REPORTER2_REG_REQUEST = 42               |